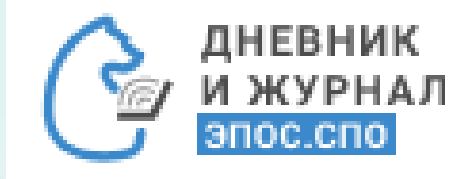

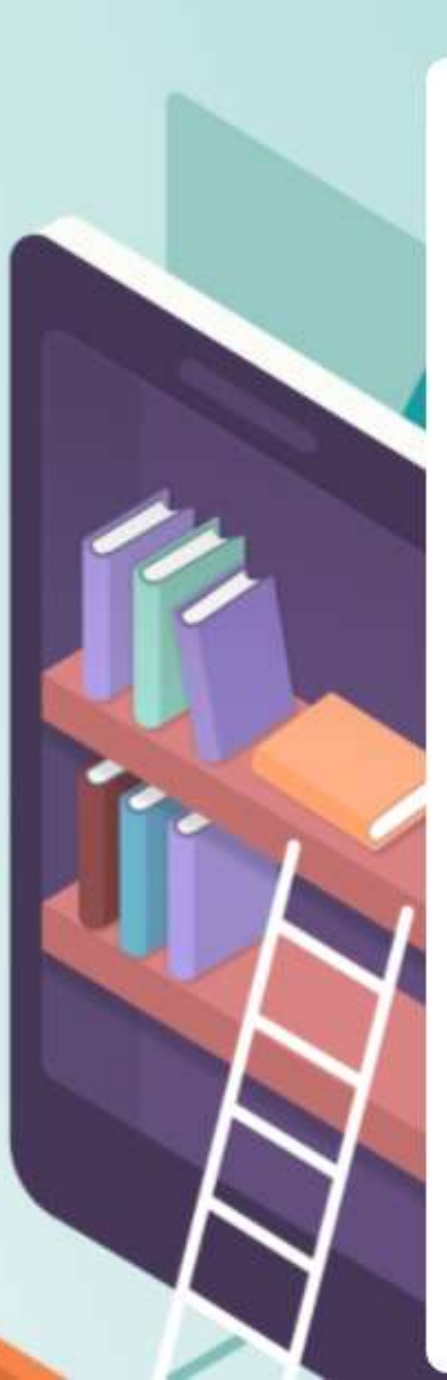

# Работа с журналом

Данный раздел Системы даёт возможность преподавателю работать с функционалом электронного журнала.

В главном системном меню выберите «Общее образование – Журнал – Мои группы». На экране будут отображены все журналы групп, у которых преподаватель ведёт занятия. Чтобы открыть Журнал, нажмите на область с названием дисциплины. При наличии нескольких групп по одной дисциплине выберите Журнал с наименованием группы.

| Общее образование        | Дополнит | ельно | ре обр | 0 <b>a</b> 308  | ание         | 1    | Внеур    | ная деятельность | <b>?</b><br>Дополнительно |        |
|--------------------------|----------|-------|--------|-----------------|--------------|------|----------|------------------|---------------------------|--------|
| Справочники              |          | >     | дарь   | )               |              |      | :        | 🖹 Лента событий  |                           |        |
| Учебные планы            |          | >     | then   |                 | 2022         | ,    | >        |                  |                           |        |
| Расписание               |          | >     | Февр   | заль            | 2022         | 2    | <i>,</i> |                  |                           |        |
| Планирование содержания  |          | >     | 140    | muan            | LIFOU        | 00   |          |                  |                           |        |
| Кураторство              |          | >     | Мо     | урнал<br>ои гру | ы гру<br>ппы | 1111 |          |                  |                           | a<br>a |
| Отсутствующие сегодня    |          | 9     |        |                 |              |      |          |                  |                           |        |
| Отчеты                   |          | >     | 9      | 10              | 11           | 12   | 13       |                  |                           |        |
| Дипломы                  |          | >     | 16     | 17              | 18           | 19   | 20       |                  | 1-CHO-TECT                | 20     |
| Настройки учебного года  |          | >     |        |                 |              |      |          |                  |                           |        |
| Академические задолженно | ости     |       | 23     | 24              | 25           | 26   | 27       |                  |                           |        |
| OSIUME                   | 28       | 2     |        |                 |              |      |          |                  |                           | _      |

#### На странице Журнала отображается следующая информация:

- название группы;
- списочный состав обучающихся, распределённых в данную группу (по умолчанию отображаются фамилия и имя обучающегося. Чтобы увидеть отчество обучающегося, необходимо выбрать ячейку на пересечении ФИ и необходимой даты для выставления оценки или навести курсор на ссылку с фамилией и именем обучающегося);
- оценочная деятельность;
- даты занятий (пар), назначенных в расписании.

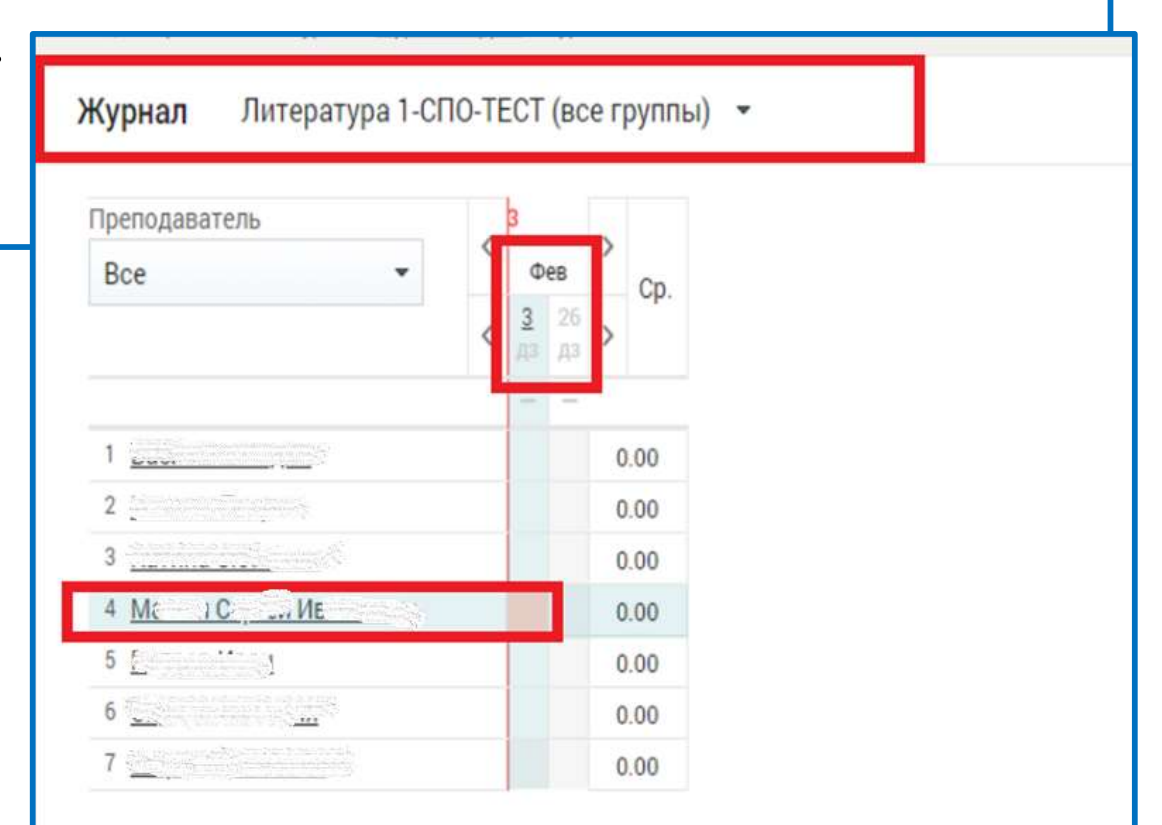

- В правом функциональном меню расположен ряд инструментов:
- режим выставления оценок/отметок:
- обычный режим выставления оценок 🖃 ;
- выставление «Н» 🖬 ;
- быстрый режим выставления оценок 🌆 ;

- вид Журнала:
- только таблица Журнала
- отобразить итоговые оцения - отобразить КТП и ДЗ \_\_\_\_

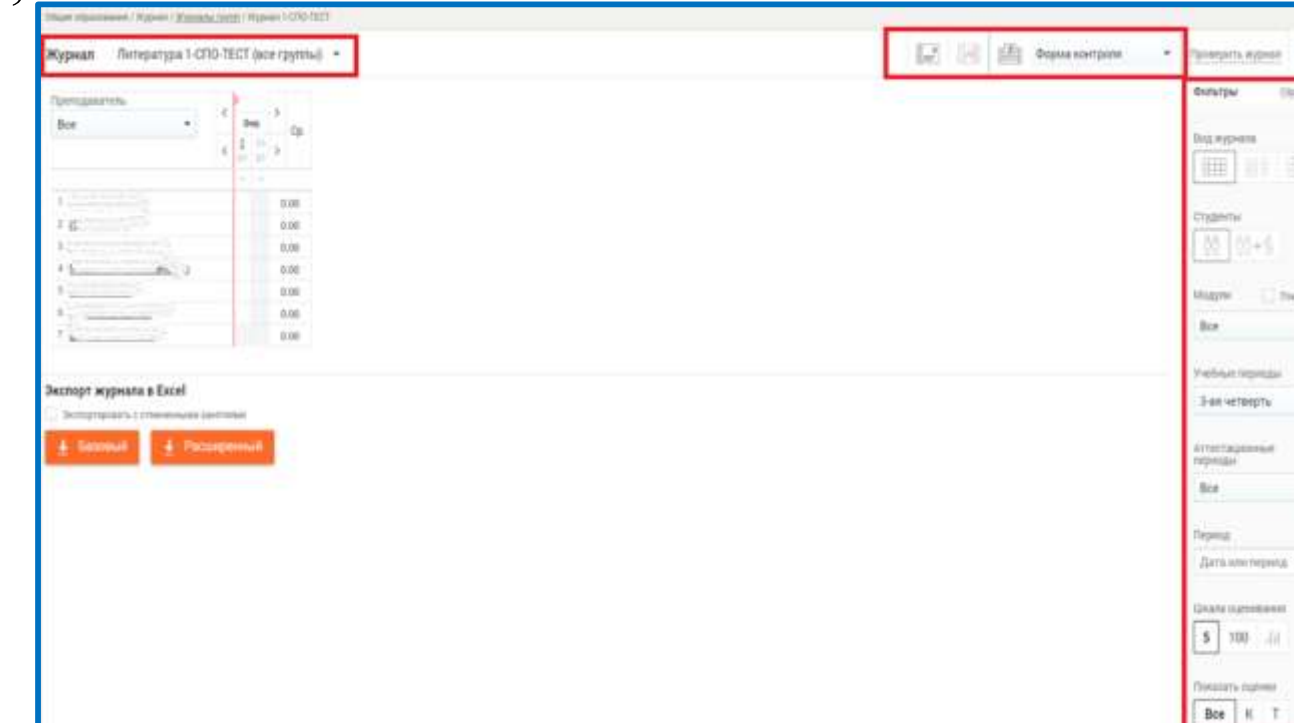

- список обучающихся (списочный состав класса):
- только текущие обучающиеся
- все обучающиеся (с выбывшими)

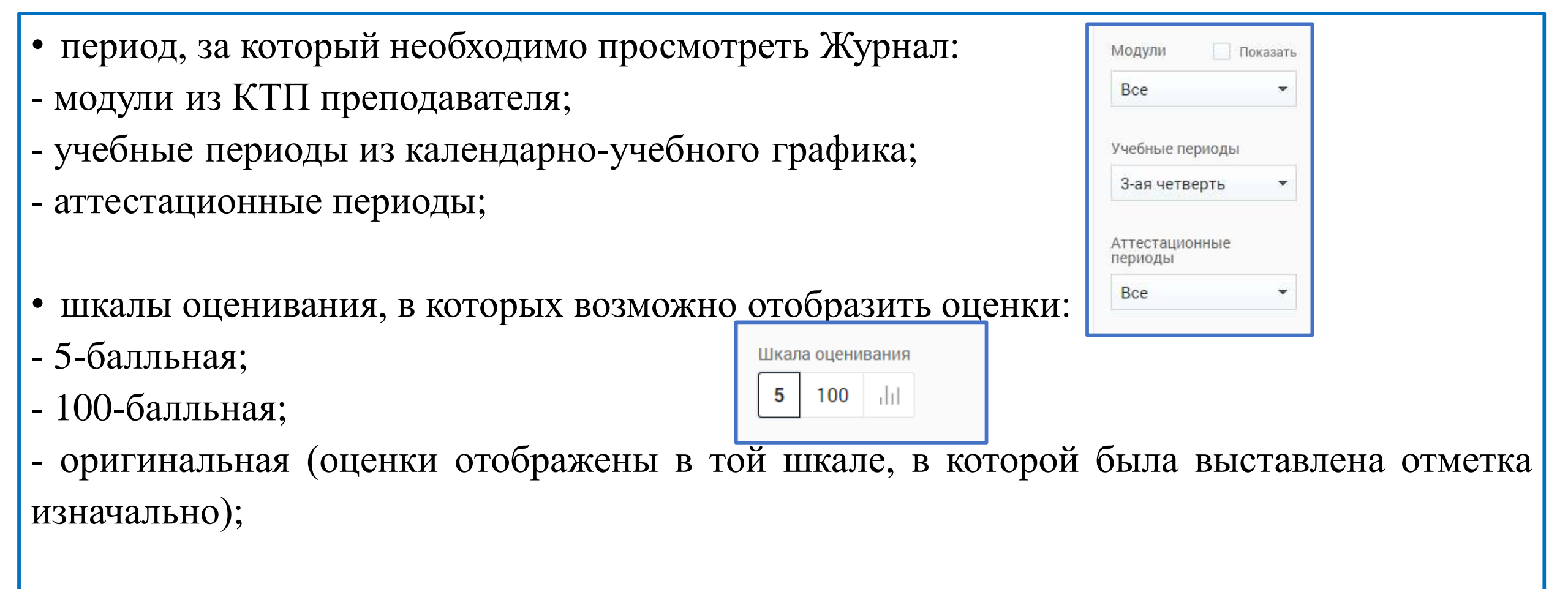

- тип отображаемых оценок:
- все;
- только контрольные «К»;
- только текущие «Т».

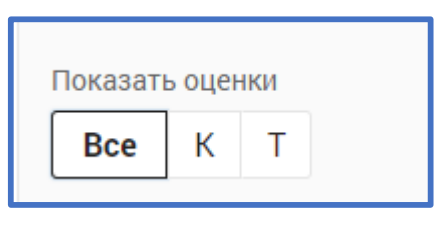

**В левом функционально меню** в блоке «Журналы» можно вывести список групп, у которых преподаватель ведёт занятия, что позволит оперативно переходить в Журнал выбранной группы. Нажмите в левом вертикальном меню Мои . В результате раскроется список групп и изучаемых ими дисциплин.

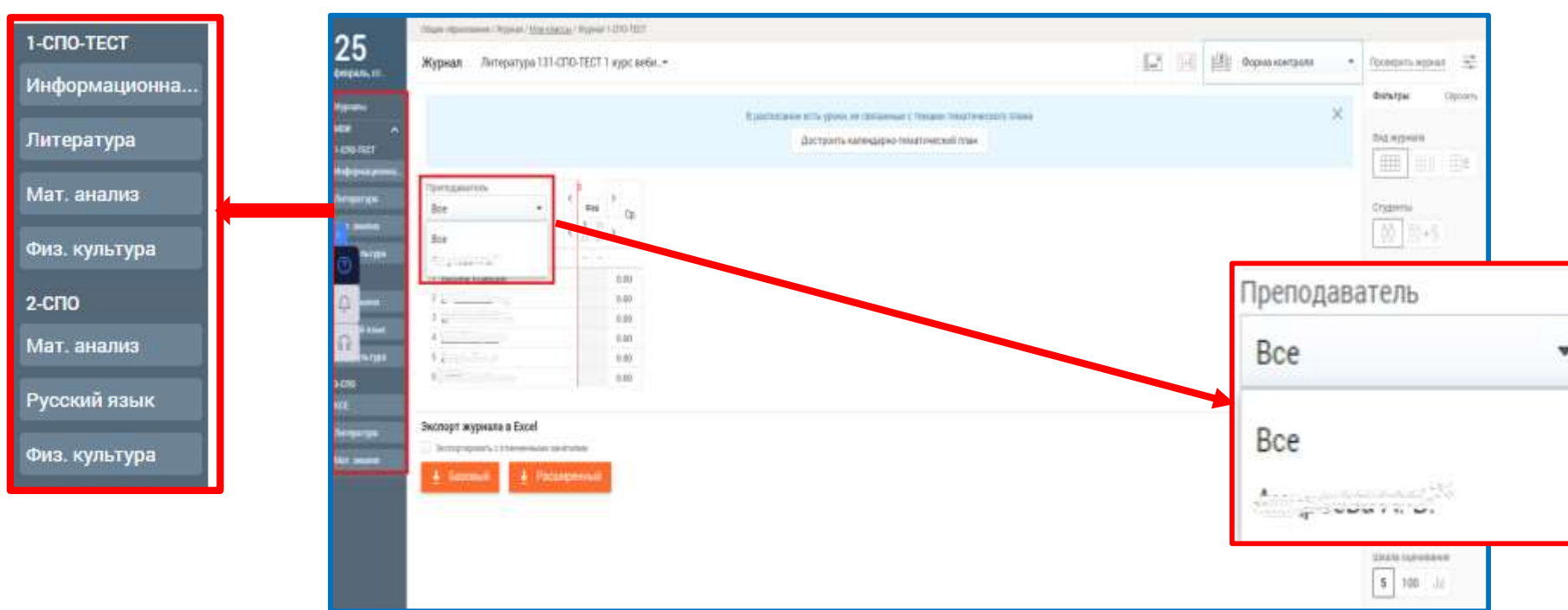

Над списочным составом группы расположен фильтр для отображения Журнала по преподавателям. Он актуален в тот момент, когда с группой работают два преподавателя и более.

# Разновидность отображения оценок

В Журнале предусмотрены разные способы отображения оценок.

Оценки, имеющие тип «Контрольная», выделены полужирным начертанием

Цифра рядом с оценкой означает, что получента оценка по определённой форме контроля имеет вес, отличный от «1» (например, <sup>53</sup>). Оценки, имеющие больший вес, оказывают большее влияние на средневзвешенный балл.

При изменении в ПОО типов контроля и веса оценки для используемой формы контроля выставленные ранее оценки не изменяются. При смене системы оценивания знаний (5 или 100 балльная шкала и др.) отображение шрифта и весов оценок не изменяется.

Вес оценок зависит от выбранной преподавателем формы контроля. Используемые формы контроля и вес оценок устанавливаются локальными нормативными актами ПОО. Вес оценки в Системе для определённой формы контроля по каждой дисциплине устанавливает пользователь с ролью «Администратор ОО» в справочнике «Формы контроля».

Средневзвешенный балл – автоматически подсчитываемый в системе аналитический показатель успеваемости обучающегося, учитывающий вес (значимость) каждого вида работ, за которые выставлены оценки. Средневзвешенный балл рассчитывается и отображается для каждой шкалы оценивания при переключении шкалы в правом функциональном меню.

Средневзвешенный балл = (сумма произведений оценок на их веса) / (сумма весов этих оценок).

Пример подсчёта: «5» и «4» за контрольную, «3» за ответ на занятии. Вес контрольных – 5 баллов, вес ответа на занятии – 1 балл. Средневзвешенный балл = (5\*5 + 3\*1 + 4\*5) / (5 + 1 + 5) = 4,36

Формула расчёта средневзвешенного балла при условии отсутствия веса оценок соответствует расчёту среднеарифметического.

Если обучающийся был переведён из одной подгруппы по дисциплине в другую, то в строке с его ФИО отобразится значок «глаз». При нажатии на кнопку «глаз», т.е. при включении режима Ф «отобразить оценки, полученные в других группах» отображаются оценки, ранее выставленные в предыдущей группе.

Важно! Оценки отобразятся только для преподавателя дисциплины.

| (HITERS              | 1             | 1        |   |    |   |      |          |           |   |   |    |      |   |         |   |       |    |          |    | 1 |     |
|----------------------|---------------|----------|---|----|---|------|----------|-----------|---|---|----|------|---|---------|---|-------|----|----------|----|---|-----|
| Bce ·                |               |          |   |    | 3 | Сент | ябрь     |           |   |   |    |      |   |         | 0 | rrsőj | рь |          |    | ľ | Cn  |
|                      | <             | 20<br>20 |   | 24 |   |      | 25<br>#5 | 21<br>  3 |   |   |    | 2.72 | 4 | 1<br>17 |   | 1     |    | 18<br>77 | 11 | > | ab  |
|                      |               | -        | - | -  | - | -    | -        | -         | - | - | -  | -    | - | -       | - | -     | -  | -        | -  |   |     |
| 1301                 |               |          |   |    |   |      |          |           |   |   |    |      |   |         |   |       |    |          |    | 3 | 00  |
| 2 BUNNING            | Ð             |          |   |    |   |      |          |           |   |   | 52 | 1    |   |         |   |       |    |          |    | 5 | 00  |
| 3                    |               |          |   |    |   |      |          |           |   |   |    |      |   |         |   |       |    |          |    | 5 | 00  |
| 4                    | $_{3^{kkl}q}$ |          |   |    |   |      |          |           |   |   |    |      |   |         |   |       |    |          |    | 5 | 00  |
| 5 Pasaulunoa Lineura |               |          |   |    |   |      |          |           |   |   |    |      |   |         |   |       |    |          |    | 6 | 60. |

Начало отображения Журнале оценок в действия считается с даты начала у обучающегося первой привязки к подгруппе Средняя дисциплине. оценка ПО рассчитывается по всем отображаемым данный момент оценкам. Β

Оценки, ранее выставленные в другой группе, не отображаются при включении режима кнопки «глаз» – скрыть оценки, полученные в других группах . Начало отображения оценок в журнале считается с даты создания текущей группы. Ячейки за период действия привязки к другим подгруппам по дисциплине отражаются не активными.

#### Выставление оценок/отметок в Журнал

Для выставления оценок или отметок об отсутствии обучающихся используются следующие режимы Журнала:

- обычный режим выставления оценок 🖃 ;
- выставление «Н» 🗾 ;
- быстрый режим выставления оценок 🏥 .

Возможности и сроки выставления, исправления и удаления оценок/отметок на прошедшие даты определяются администратором ОО в настройках учебного года.

| Общее образование До               | опалнительн | 0E 06j | naaoi        | канник      |    | внеу | po | чная деятельность | Дополнительно |
|------------------------------------|-------------|--------|--------------|-------------|----|------|----|-------------------|---------------|
| Справочники                        |             | зарь   | )            |             |    |      | I  | 🗇 Лента событий   | )             |
| Учебные планы<br>Расписание        | >           | Фев    | раль         | 2023        | 2  | >    |    |                   |               |
| Планирование содержания<br>Журнал  | 2           | CP     | чт           | пт          | сs | BC   |    |                   |               |
| Отсутствующие сегодня<br>Отчеты    | ,           | 2      | 3            | 4           | 5  | ő    |    |                   |               |
| Дипломы<br>Настройки учебного года | 3           | 9      | 1.0<br>яксац | 11<br>ИА ОТ | 12 | 13   |    |                   |               |
| Академические задолженнос          | 7H<br>21 22 | 23     | 24           | 25          | 26 | 27   |    |                   |               |
| снацие                             | 28          |        |              |             |    |      |    |                   |               |
| 0                                  | -           |        |              |             |    |      | _  |                   |               |

#### Обычный режим выставления оценок

Для выставления оценок в обычном режиме нажмите кнопку **Собычный режим**» и выберите ячейку на пересечении необходимой даты и ФИО обучающегося. Откроется диалоговое окно «Отметки и комментарии».

| Общее образование / Журнал / Журналы                                                                                               | LIDVID / Wyphan 1-CND-TECT                                                                                                    |                                                                        |                        |
|----------------------------------------------------------------------------------------------------|----------------------------------------------------------------------------------------------------|------------------------------------------------------------------------|------------------------|
| Журнал                                                                                                    | •                                                                                                    | Домашняя работа                                                        |                        |
| Преподаватель<br>Все •                                                                                                    | <pre>c b cp. cfus desparts Cp. cfus to the control of the control of the control</pre> | Отметки и комментарии                                                  | ×                      |
|                                                                                                    |                                                                                                    |                                                                        | Отсутствовал (н)       |
| 2                                                                                                    | 0.00                                                                                                    | Оценка за Выбрать 🗸 комментировать 💭                                   | ×                      |
| 4<br>5<br>6                                                                                                    | 0.00                                                                                                    | Оценка (5) точка                                                       |                        |
| <ul> <li>7</li> <li>Экспорт журнала в Excel</li> <li>Вкопортировать с отмененными зан</li> <li> Базовый</li> <li> Расци</li> </ul> | 0.00<br>натизым<br>лиречиный                                                                                                    | Комментарий к занятию Комментарий к занятию Общий для группы Сохранить | <u>Добавить оценку</u> |
|                                                                                                    |                                                                                                    |                                                                        |                        |

В открывшемся диалоговом окне:

1.Определите форму контроля, за которую будет проставлена оценка, выбрав из выпадающего списка необходимую.

2. Поставьте оценку, используя клавиатуру или навигационные кнопки в поле для выбора оценки.

3. Если требуется, добавьте комментарий к оценке и/или занятию. Если в выбранную дату необходимо выставить две и более оценки, нажмите «Добавить оценку».

Чтобы отметить отсутствие

обучающегося на занятии в «обычном режиме», заполните чекбокс в поле «Отсутствовал (Н)».

«Обычный режим» позволяет сформировать

комментарий к занятию.

Для этого введите текст в поле

#### «Комментарий к занятию».

Если данный комментарий

предназначен для всей группы,

установите курсор в поле «Общий для группы».

Для сохранения информации, внесённой в «обычном режиме», нажмите кнопку «Сохранить».

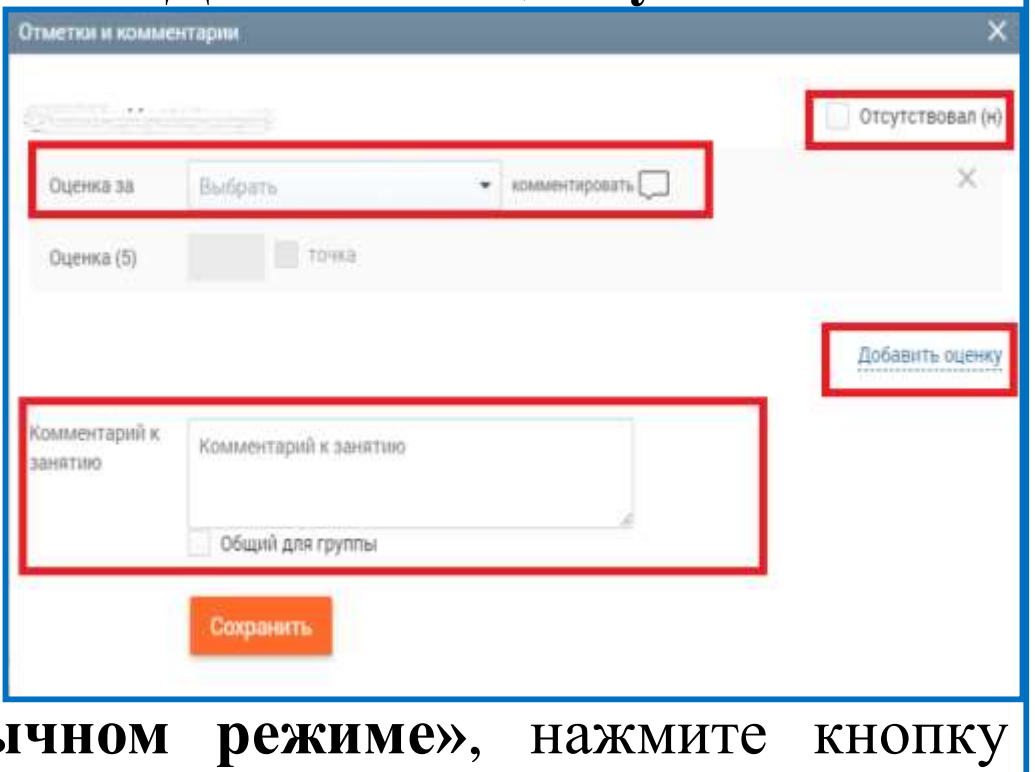

#### Выставление «точки» в обычном режиме

«Точка» является специальной отметкой, которая обозначает ожидание ответа от обучающегося в таких случаях, как, например, неподготовленность к занятию. Преподаватель самостоятельно задаёт период действия «точки».

Для выставления «точки» в обычном режиме необходимо:

- внести предполагаемую оценку;

- заполните чекбокс «Точка»;

- определить дату, до которой необходимо исправить предполагаемую оценку.

| Отметки и комме        | итарны                                                           | ×                |
|------------------------|------------------------------------------------------------------|------------------|
| der Siller             |                                                                  | Отсутствовал (н) |
| Оценка за              | Домашняя работа 🔹 комментировать 💭                               | ×                |
| Оценка (5)             | 🚺 точка 28.02.2022 Пот По окончания даты то превратится в оценку | 74868<br>'       |
|                        |                                                                  | Добавить оценку  |
| Комментарий к<br>уроку | Комментарий к ураку                                              |                  |
|                        | Общий для класса/группы                                          |                  |
|                        | Сохранить                                                        |                  |
|                        |                                                                  |                  |

Если до наступления установленной даты преподаватель не вернулся к исправлению «точки», то она автоматически замещается предполагаемой оценкой. Для исправления **«точки»** нажмите на ячейку, где она выставлена. Исправьте предполагаемую оценку, снимите чекбокс **«Точка»** и нажмите кнопку **«Сохранить»**. **«Точка»** будет исправлена на введённое значение.

Важно! В отчёте «Успеваемость» и в электронном журнале обучающегося в разделе «Динамика успеваемости» и в разделе «Все оценки» при расчёте среднего балла учитывается «точка» - оценка, на которую будет заменена «точка», после окончания установленного преподавателем периода.

# Режим выставления отметки об отсутствии обучающегося – «Н»

Режим выставления отметки отсутствия «Н» помогает отметить отсутствие обучающихся на занятии без дополнительных затрат времени.

2. На пересечении ФИО обучающегося и даты нажмите на ячейку – «**H**» будет выставлено в выбранной ячейке.

3. Для отмены проставленного отсутствия нажмите повторно на ячейку с «Н».

| Журнал                    |                | •                                    |                         | E                                                              | Форма контр |
|---------------------------|----------------|--------------------------------------|-------------------------|----------------------------------------------------------------|-------------|
| Roe                       | • < 84         | a despars > Cp.                      | Общее образования / Жур | нал / <u>Журналы грүпп</u> / Журнал                            | 1-CRID-TECT |
| I de la companya          | -              | 0.00                                 | Журнал                  |                                                                |             |
| 2<br>3 L<br>4<br>5 _<br>6 |                | 0.00<br>0.00<br>0.00<br>0.00<br>0.00 | Преподаватель<br>Все    | ь<br>Уведомление о прог<br>Причина: По болезни<br>Комментарий: | уске урожа: |
| 7                         | 523.           | 2.00                                 | 4 <u></u> 1055          | 2                                                              | 0.00        |
|                           | -              |                                      | 2                       | 2                                                              | 0.00        |
| Screenspears come         | ACCI           | 2<br>P                               | 4 *** *                 |                                                                | 0.00        |
| A Emonio                  | 1. Decourtered |                                      | 5 /                     |                                                                | 0.00        |
| ± 04300000                | E Lacmubern    |                                      | 6                       | 14 A.                                                          | 0.00        |
|                           |                |                                      | 7-                      |                                                                | 0.00        |

Если куратором группы или родителем было создано уведомление об отсутствии, то в журнале группы при наведении курсора на ячейку с «Н», созданной через уведомление, отобразится причина отсутствия обучающегося.

# Быстрый режим выставления оценок

Данный режим позволяет быстро поставить оценки обучающимся за выбранную форму контроля.

Для работы в этом режиме выполните следующие действия:

1. Нажмите кнопку s «Быстрый режим», выберите форму контроля из выпадающего списка «Форма контроля».

| реподаватель<br>Все •                 | < | Φes      | > Cp. |  | Форма контроля<br>Домашняя работа<br>Контрольная работа |
|---------------------------------------|---|----------|-------|--|---------------------------------------------------------|
|                                       | < | 17<br>10 | >     |  | Тест                                                    |
|                                       |   |          |       |  | No.                                                     |
| 1 2                                   |   | H.       | 0.00  |  |                                                         |
| 3                                     |   |          | 0.00  |  |                                                         |
| 4                                     |   |          | 0.00  |  |                                                         |
| 5                                     |   |          | 0.00  |  |                                                         |
| · · · · · · · · · · · · · · · · · · · |   |          | 0.00  |  |                                                         |
| кспорт журнала в Еусе!                |   |          |       |  |                                                         |
| anopr mjpnana o exect                 |   | Darie -  |       |  |                                                         |

2. Выберите ячейку на пересечении ФИО обучающегося и необходимой даты. Откроется диалоговое окно **«Выставление оценок»**.

| Disage of sustainers / Wylean / Williams (2000) / Wylean 1 (200-7007)                                                                                                    |                         |
|----------------------------------------------------------------------------------------------------|-------------------------|
| Журнал Мат. анализ 131-СПО-ТЕСТ 1 курс веб                                                                                                    | 🔛 🔝 🕮 домашняя работа 🔹 |
| Pperoxyumariesiu<br>Boe • Cp.                                                                                                    |                         |
| I         Высставление содемок         X:           2         0         0           3         1         0           4         2         Удовлетворительно         3           5         4         0         4           0         0         5         1           Heyg         5         4         1           0         1         0         5           1         He Gutt         H         1 |                         |
| Экспорт журнала в Excel<br>Застерприлать с станинными занствени<br><u>     Базопый</u> <u>     Россиоронный</u>                                                                                                    |                         |

3. Выберите необходимую оценку и нажмите на неё. Выбранная оценка будет выставлена в ячейке. При выставлении оценки другим обучающимся форма контроля сохранится. Выставление оценок без повторного выбора формы контроля в быстром режиме выставления оценок возможно и с клавиатуры.

Быстрый режим также позволяет выставить отметку об отсутствии. Для этого выберите в диалоговом окне «**Не был**» или введите значение «**Н**» с клавиатуры.

Окно-подсказка закрывается после выставления оценки и нажатия Enter, после чего возможно продолжить ввод оценок с клавиатуры.

Окно-подсказка не появляется вновь при выставлении оценки с клавиатуры и использовании направляющих стрелок до момента, пока пользователь не перейдет на другую ячейку путем нажатия на клавишу мыши. Данное условие действует при каждом выборе формы контроля. Чтобы окно-подсказка не появлялось, необходимо снять отметку с чекбокса «Отображать подсказку при выставлении оценок», после чего возможно выставление оценок с клавиатуры.

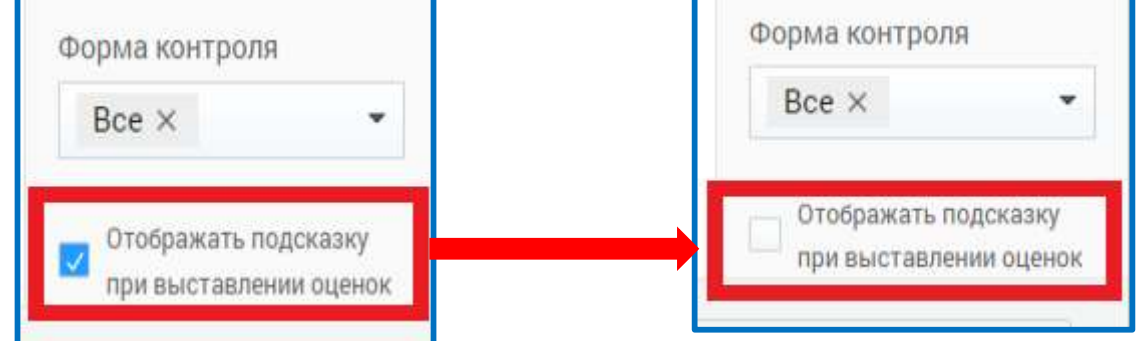

Для удаления оценки из таблицы выберите ячейку, в которой она проставлена и нажмите на клавиатуре клавишу **«Delete»**, при этом окно-подсказка закрыто или снята отметка с чекбокса «Отображать подсказку при выставлении оценок», а пользователь выставляет оценки с клавиатуры и использует направляющие стрелки.

#### Добавление в колонку Журнала фиксированной формы контроля, создание комментария к колонке

Для добавления фиксированной формы контроля в колонку Журнала необходимо под датой занятия нажать на иконку – «прочерк». Форма контроля столбца ельное образование Внеурочная деятельность Не выбрано Общее образование / Журнал : Reservan arretpa 1-CR0-TECT (non rp.). Линейная Журнал Добавить столбец слева Добавить столбец справа Преподаватель Удалить столбец Комментарий к форме KOHTDOJIR 8.09 0.00 3.08 0.00 0.00 reapy sevenaria a Excel 0.00 0.00 0.00 0.00

Появится выпадающий список с возможностью выбора действий:

- выбрать форму контроля;

- добавить столбец слева;

- удалить столбец;

- добавить столбец справа;

- комментарий к форме контроля.

Далее в выпадающем списке «Формы контроля столбца» необходимо выбрать форму

контроля.

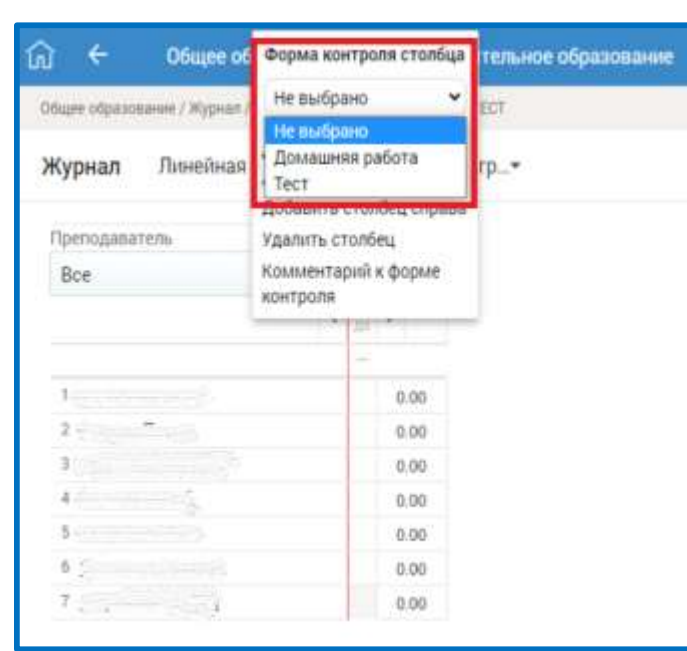

После выбора формы контроля из выпадающего списка **«Формы контроля столбца»** в заголовке столбца отобразится краткое наименование формы контроля, которое формируется при создании администратором формы контроля. Оценки, выставленные в столбец, будут иметь форму контроля столбца. Журнал Линейная алгебра 1-СПО-ТЕСТ (все гр...\*

| еподаватель | , | 4       |   |     |
|-------------|---|---------|---|-----|
| ce 💌        | < | Мар     | ' | Cn  |
|             | < | 1<br>дз | > | op. |

Важно! Если при создании формы контроля не было указано краткое наименование, то в заголовке столбца отобразятся первые несколько букв основного наименования формы контроля.

Важно! Если в столбец уже выставлена оценка, то добавить фиксированную форму столбца невозможно, необходимо создать новый столбец. При выборе действий «Добавить столбец слева» будет добавлен

дополнительный столбец в журнал за выбранную дату.

| реподаватель       |   | 4       |      |
|--------------------|---|---------|------|
| Bce •              | 0 | Мар     | Co   |
|                    | < | 1.      | >    |
|                    |   | inP/Nic |      |
|                    |   |         | 0.00 |
| by second second   |   |         | 0.00 |
| Sector Constanting |   |         | 0.00 |
| production and the |   |         | 0.00 |
| 1                  |   |         | 0.00 |
|                    |   |         | 0.00 |
|                    |   |         | 0.00 |

При выборе действия **«Удалить столбец»** созданный столбец будет удалён. Важно! Удалить единственный столбец за занятие невозможно. Важно! Удалить столбец с выставленными оценками невозможно. Если к столбцу с формой контроля нужно добавить комментарий, то необходимо выбрать действие «Комментарий к форме контроля».

|                       | <ul> <li>Сбщее образование / Журнал,</li> <li>Журнал, Линейная,</li> <li>Преподаватель.</li> <li>Все</li> </ul> | Форма контроля столбца<br>Не выбрано<br>Фействия<br>Добавить столбец слева<br>Добавить столбец справа<br>Удалить столбец<br>Комментарий к форме<br>контроля | гельное образование<br>аст<br>р▼ | Внеурочная деятельность |       |          |        |
|-----------------------|----------------------------------------------------------------------------------------------------|----------------------------------------------------------------------------------------------------|----------------------------------|-------------------------|-------|----------|--------|
|                       | 1                                                                                                    | 0.00<br>0.00<br>0.00<br>0.00<br>0.00<br>0.00<br>0.00                                                                                                    |                                  |                         |       |          |        |
| Появится диалоговое   | окно ,                                                                                                    | добавлен                                                                                                    | ИЯ КОМ                           | ментария.               | После | внесения | текста |
| комментария необходим | о нажать                                                                                                    | кнопку «                                                                                                    | Сохрани                          | ить».                   |       |          |        |
|                       | Комментарий к ф                                                                                                 | орме контроля "Дом                                                                                                    | машняя работа"                   | ×                       |       |          |        |
|                       | Комментарий                                                                                                    |                                                                                                    |                                  |                         |       |          |        |
|                       |                                                                                                    | Сохранить                                                                                                    |                                  |                         |       |          |        |

# Наименование формы контроля, к столбцу с которой добавлен комментарий, будет отображаться зелёным цветом. Текст комментария отобразится при наведении курсора.

| реподаватель<br>Все | Комментарий:<br>Тест пройден превосход | 140. |
|---------------------|----------------------------------------|------|
| 237 10              | 1                                      |      |
| Васина Клав         | AUE                                    | 0.00 |
| 2 Иванов Петр       | -                                      | 0.00 |
| 3 Катліна Сюза      | нна                                    | 0.00 |
| 4 Машин Серги       | eli 🛛                                  | 0.00 |
| 5 Петров Иван       | 1                                      | 0.00 |
| 6 Сидорова Ма       | 30419                                  | 0.00 |
| 7 <u>Шарапов Ма</u> | KCIM                                   | 0.00 |

**Важно!** Комментарий к форме контроля в Журнале конкретного обучающегося отобразится только в том случае, если в столбец с фиксированной формой контроля выставлена оценка для этого обучающегося.

#### Выставление итоговых оценок в Журнал

Для того чтобы выставить итоговые оценки, выберите режим отображения Журнала «Отобразить итоговые оценки», нажав кнопку «Отобразить итоговые оценки» в правом

функциональном меню.

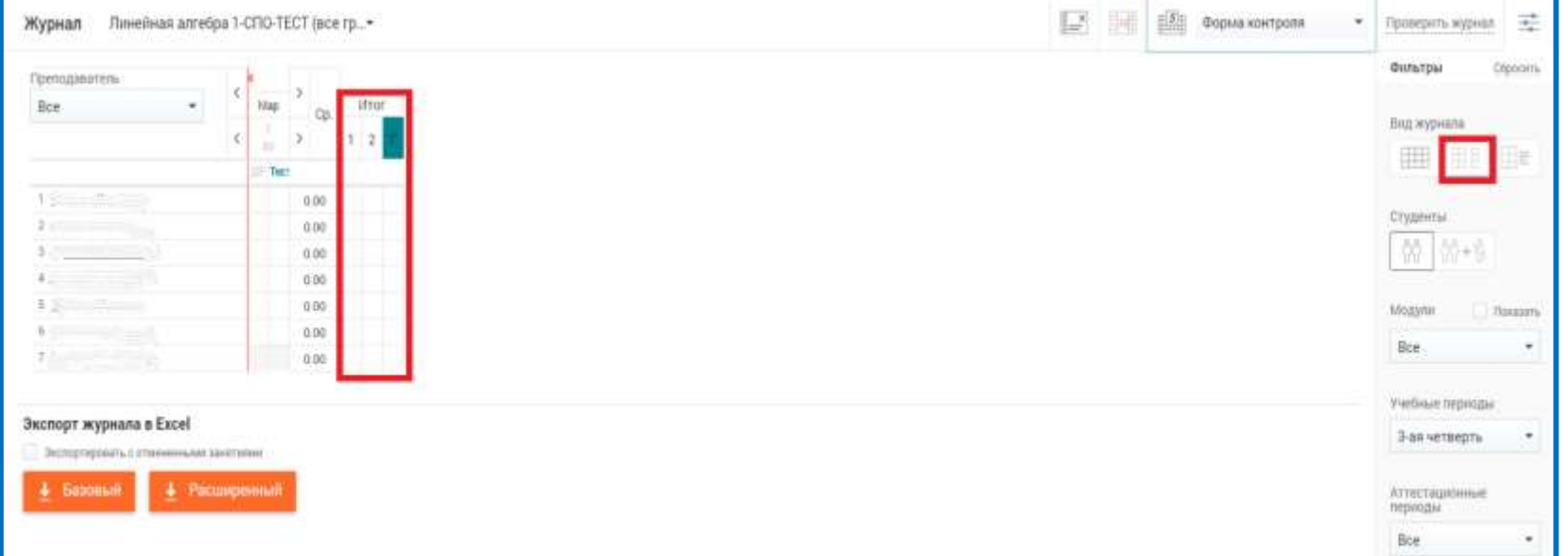

Будет выведена таблица Журнала, а также таблица «Итоговые оценки».

Выставив отметки, преподаватель может скачать Журнал в следующих режимах:

«Базовый» – Журнал представлен с указанием полного списка обучающихся, с темами занятий и списком заданий;

«Расширенный» – Журнал отображается как базовый, но с добавлением форм контроля. Чтобы скачать Журнал в одном из описанных выше режимов, нажмите соответствующую кнопку – «Базовый» или «Расширенный» – в блоке «Экспорт журнала в Excel». Для выставления итоговой оценки нажмите на ячейку на пересечении ФИО обучающегося и аттестационного периода. Откроется диалоговое окно **«Выставление итоговых оценок»**. Оценку можно выставить, выбрав её нажатием левой кнопкой мыши на стрелочки в специальном поле **5**, или ввести с клавиатуры. После выставления оценки нажмите кнопку **«Сохранить»**.

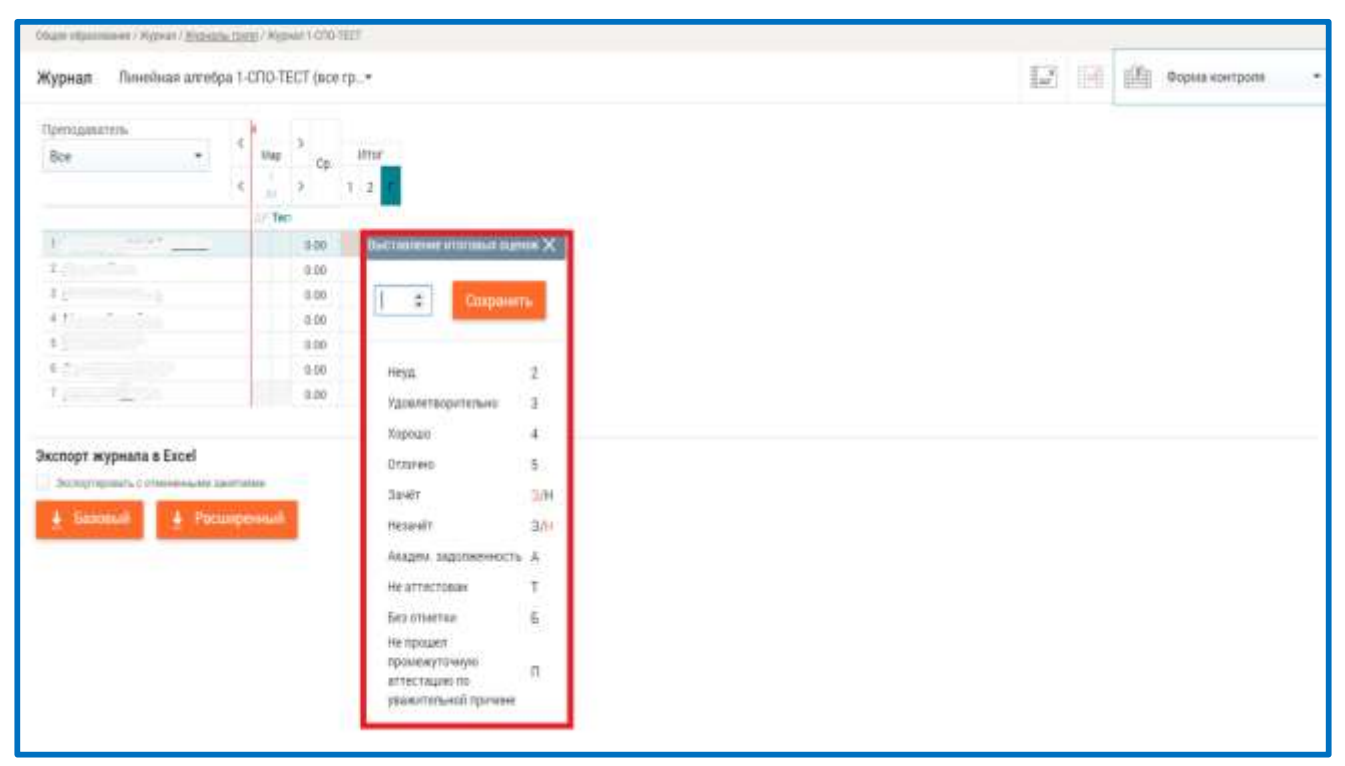

Если оценку необходимо изменить, нажмите на неё, выберите требуемое значение и нажмите кнопку «Сохранить».

# Работа с заданиями в Журнале. Просмотр заданий

Просмотреть темы и домашние задания в Журнале можно следующими способами:

- нажать на кнопку 🔤 «Отобразить КТП и ДЗ» в правом функциональном меню;
- выбрать дату в календарной строке Журнала.

| Журнал Линейная алгебра     | 1к метагруппа — | 🔝 🗐 🏦 Форма контроля 🔹 Проверить курнал 😤 |
|-----------------------------|-----------------|-------------------------------------------|
| Rpetroppeorters             |                 | Фильтры Сприлть                           |
| Boe •                       | thep Cp.        | Brig, sypensia<br>IIII                    |
| 1                           | 0.00            |                                           |
| 1                           | 0.00            | Capterin                                  |
| 1                           | 0.00            | 00 00+9                                   |
| 4                           | 0.00            |                                           |
| 1                           | 0.00            | Maggaw Posawa                             |
| 4 (°                        | 0.00            | Boe *                                     |
| Экспорт журнала в Excel     |                 | Унебные сериодая                          |
| Decographians considered as | rollas          | 3-ax veraepts *                           |
| 🛓 Bazinnuli 🛓 Pacus         | pen-siii        | AVTECTORACIONALE<br>DECENSION             |
|                             |                 | Page 1                                    |

После нажатия кнопки 📃 в правом функциональном меню в Журнале отобразятся сведения из КТП: даты занятий, темы и задания.

| рнал линейная алгеора                 | a 1-C | NO-18 | cui (ace | rp*          |           |   | 1.00 | 1111 | Форма контроля |  |
|---------------------------------------|-------|-------|----------|--------------|-----------|---|------|------|----------------|--|
| поданатель                            | 1     |       | 5        |              |           |   |      |      |                |  |
| •                                     | 1     | Мар   | Cp.      |              |           | - |      |      |                |  |
|                                       | ¢     | A3    | >        | Lata + Testa | Jagaware  |   |      |      |                |  |
|                                       |       | Ter   | 1        |              |           |   |      |      |                |  |
|                                       |       |       | 0.00     | RT (met      | 100       |   |      |      |                |  |
|                                       |       |       | 0.00     | 09:45        | не задано |   |      |      |                |  |
|                                       |       |       | 0.00     |              |           |   |      |      |                |  |
|                                       |       |       | 0.00     |              |           |   |      |      |                |  |
| Contraction of the                    |       |       | 0.00     |              |           |   |      |      |                |  |
| 100 C                                 |       |       | 0.00     |              |           |   |      |      |                |  |
| 1 1 1 1 1 1 1 1 1 1 1 1 1 1 1 1 1 1 1 |       |       | 0.00     |              |           |   |      |      |                |  |

Календарная строка Журнала, кроме даты занятия, отражает также наличие 📕 ДЗ и КЛ или 🚆 их отсутствие на соответствующую дату занятия

Восклицательный знак рядом с датой урока 🥍 означает, что преподаватель оставил заметку к занятию.

Важно! Заметку к своему занятию может оставить только преподаватель дисциплины.

Дата занятия, выделенная красным цветом <sup>26</sup>, означает, что на этот день запланирована контрольная работа, которая была утверждена пользователем с ролью заместитель директора («Завуч»).

При нажатии на дату занятия, на которую не запланировано ДЗ или КЛ 🚆 откроется форма с информацией о занятии. Данная форма позволяет: - изменить тему занятия, нажав на название темы или иконку редактирования 🖉 ; - отредактировать ДЗ или КЛ, нажав кнопку «Редактировать» Редактировать - удалить ДЗ или КЛ, нажав «Удалить»; - развернуть детали заданного задания, нажав иконку да муж, кл мили Посмотреть все задания (1 ии о занитии, 02 марта 2022 - 07:55, Линейнаи алгебра 142-СПО тест 2, ИИИ Темы (0) ↓ Сценария (0) 🗸 Календарно-тематическое планирование Тема занятия Создать задание Урок 15 В быстром режими 113 A Дата добавления: 02 мар 2022 Редактировать Удалить цата проверки: 02 мар. 2022 В расширенном режиме 1 выучить термины 🖉 📗 Нет прикрепленных файлов Комментарии Посмотреть все задания (1)

- перейти в раздел развёрнутого почасового планирования соответствующего почасового плана для внесения в нём правок в задание, нажав панирование ;
  перейти к анализу контрольной работы, нажав на кнопку перейти к анализу контрольной работы (данная кнопка появится в случае, если на эту дату утверждена контрольная работа и выбраны темы);
  перейти в расширенный режим редактирования, нажав перейти в расширенный режим ;
- создать ДЗ или КЛ можно в быстром режиме, нажав кнопку **«В быстром режиме»**, или в расширенном режиме, нажав кнопку **«В расширенном режиме»**.

| and a second second second second second second second second second second second second second second second |                  |      |                         |
|----------------------------------------------------------------------------------------------------|------------------|------|-------------------------|
| емы (0) 🗸                                                                                                    | сценария (0) 🗸   |      | Календарно-тематическое |
| ема занятия                                                                                                    |                  |      | internity obtaine       |
| Урок 15                                                                                                    |                  |      | Создать задание:        |
| ата добавления: 02 мар. 2022 Релактии                                                                          | THOOPATA YOADNTA | Д3 А | В быстром режиме        |
| ата проверки: 02 мар. 2022                                                                                     |                  |      | В расширенном режиме    |
| 1 выучить термины                                                                                              |                  |      |                         |
| 🖉 🎚 Нет прикрепленных файлов                                                                                   |                  |      |                         |
| Комментарии:                                                                                                   |                  |      |                         |
|                                                                                                    |                  |      |                         |
|                                                                                                    |                  |      |                         |
| Docuptorts ace sagating (1)                                                                                    |                  |      |                         |
| a second cher in more confinement (1)                                                                          |                  |      |                         |

Для просмотра деталей заданного задания в форме с информацией о занятии нажмите иконку <sup>дз</sup> , <sup>кл</sup> или посмотреть все задания (1). Откроется детальная информация по занятию: наименование занятия, перечень прикреплённых файлов задания (при их наличии), которые можно скачать.

| Сценарии (0) 🗸       | Календарно-тематическое |
|----------------------|-------------------------|
|                      | планирование            |
|                      | Создать задание:        |
| ANTINO BAL: Venture: | ДЗ 🛧 В быстром режиме   |
| актировать Удонны    | В расширенном режиме    |
|                      |                         |
|                      |                         |
|                      |                         |
|                      |                         |
|                      |                         |
|                      |                         |
|                      |                         |
|                      |                         |
|                      |                         |
|                      | сценарии (0) 🗸          |

Для того чтобы скрыть детальную информацию по заданиям, нажмите иконкуда , кл ,

ИЛИ Свернуть задания .

#### Создание заданий в Журнале

Для создания задания нажмите на дату занятия, на которое, к примеру, не запланировано задание в календарной строке Журнала.

| Bce - Map Cp.                                    | ипрориация о занитии, од марта 2022- 02.40, линенная алгеора 142-ото тест 2, или |                         |
|--------------------------------------------------|----------------------------------------------------------------------------------|-------------------------|
| ED IT                                            | Темы (0) У Сценарии (0) У                                                        | Календарно-тематическое |
| 1                                                | Тема занятия                                                                     | планирование            |
| 8.00                                             | Урок 16                                                                          | Создать задание:        |
| 0.00                                             | Barra antiagnaust 02 Man 2022                                                    | Дз 🔨 В быстром режиме   |
| 0.00                                             | Дата проверки: 02 мар. 2022 Редактировать Удалить                                | В расширенном режиме    |
| спорт журнала в Ехсеї                            | 1 выучить термины                                                                |                         |
| Decing trapilitatio d'attitues en su destruction | <li>i) Нет прикрепленных файлов</li>                                             |                         |
| 🛓 Баллый 🛓 Расширонный                           |                                                                                  |                         |
|                                                  | Комментарии:                                                                     |                         |
|                                                  |                                                                                  |                         |
|                                                  |                                                                                  |                         |
|                                                  | Ormplementer                                                                     |                         |
|                                                  |                                                                                  |                         |
|                                                  | DeckeyPerty Boo to product (1)                                                   |                         |
|                                                  | incentor per la lace subfinition (1)                                             |                         |
|                                                  |                                                                                  |                         |

Нажав на ссылку манирование , преподаватель может перейти в почасовой план, прикреплённый к группе, для добавления в нём задания. Для создания задания в Журнале выберите способ его формирования, нажав одну из кнопок **«В быстром режиме»** или **«В расширенном режиме»**.

### Быстрый режим создания заданий

Данный режим позволяет сформировать задание только для всей группы. Для создания задания нажмите в форме с информацией о занятии кнопку «В быстром режиме». Откроются

дополнительные поля для редактирования.

В открывшихся полях:

1. При необходимости уточните тему занятия (1).

2. Определите период выполнения. Для этого в поле «Дата проверки» (2) установите дату, до которой ДЗ должно быть выполнено. По умолчанию Система назначает датой проверки следующее занятие, выставленное в расписании.

3. Определите вид задания – Домашнее задание или Классная (аудиторная) работа (3).

| формация о занятии, 02 марта 2022 -                                 | 07:55. Линейкая алгебра 142-СПО те       | ст 2, ИИИ   | ×                                                                            |
|---------------------------------------------------------------------|------------------------------------------|-------------|------------------------------------------------------------------------------|
| Ma Janetrick                                                        | 1                                        |             | Календарно-тематическое<br>лланирование                                      |
| га добавления: 02 мар. 2022                                         | 2                                        | 83 <b>~</b> | Перейти в расшаренный режим<br>Выбор учащихся: Добавление<br>контента из ЗОМ |
| 02.03.2022                                                          |                                          |             | Срадять задание:                                                             |
| Домашнее задание Классная                                           | работа 3                                 |             | в расширенном режиме                                                         |
| выучить термины                                                     |                                          | 4           |                                                                              |
| Для прикрепления файлов и материи<br>Запрантование розм выториния и | non us 30M nepeligate a pacaaspernaali p | peauou      |                                                                              |
| Без предъявления требований ко в                                    | ремени выполнения                        |             |                                                                              |
| Добавить                                                            |                                          |             |                                                                              |
| Сохранить Отменить                                                  |                                          |             |                                                                              |
| -                                                                   |                                          |             |                                                                              |

4. Заполните поле «Описание задания» (4). При описании задания могут быть использованы вспомогательные (часто используемые) слова, расположенные под полем ввода. Слова автоматически предлагаются при вводе букв с клавиатуры и могут быть выбраны левой кнопкой мыши.

5. Установите рекомендуемое время выполнения задания либо выберите опцию **«Без предъявления требований к времени выполнения»** (5). По умолчанию минимальное время выполнения задания – 15 минут.

6. Если на предполагаемую дату требуется сформировать несколько заданий, нажмите кнопку «Добавить». Откроются дополнительные поля для заполнения.

| Tor designment fragment                                                               | residenting of 2014 telefitture if controllocation frame                                                                                 |     |
|---------------------------------------------------------------------------------------|----------------------------------------------------------------------------------------------------|-----|
| Затанарованно время ра                                                                | material (and 15                                                                                                    |     |
| En statute and the second second                                                      | caned to spatial surcement                                                                                                    |     |
|                                                                                       |                                                                                                    |     |
| NUCLINIC MADANIA                                                                      |                                                                                                    |     |
|                                                                                       |                                                                                                    |     |
| вытрать выучеть дать доди<br>зарасовать не задано объясь<br>постровть приотовать пром | ners generaris geveners seeguers seen myvers wêre venezis<br>en mysgevers nêgevers regeverars negelgars negelgars<br>ran permeans verans | an. |
| Une almobilitation (region)                                                           | натерналия на 3614 теребрите в распафияный режим                                                                                         |     |
| Seranguania geora                                                                     | numerou (and 15                                                                                                    |     |
| Georgagiana mana spec                                                                 | anawai xo apavana murumenen                                                                                                    |     |
|                                                                                       |                                                                                                    |     |

Заполните все необходимые сведения или нажмите иконку «Удалить», чтобы удалить добавленный вариант задания. Чтобы сохранить все внесённые изменения, нажмите кнопку «Сохранить». Для выхода из режима редактирования задания нажмите кнопку «Отменить».

# Расширенный режим создания заданий

Для создания задания в расширенном режиме в форме с информацией о занятии нажмите кнопку **«В расширенном режиме».** Откроется форма **«Редактирование задания»**. Датой создания будет являться выбранное в Журнале занятие.

| Иренниние альные Классния работа      |
|---------------------------------------|
| Tergination Tephaness                 |
| Tavaangonanne spran maramene (see) 15 |
| S sudgets new                         |
| Surgent Lin )                         |
| Исполнения промик:                    |
| 10000                                 |

Порядок создания задания в расширенном режиме аналогичен редактированию задания в

расширенном режиме.

#### Редактирование заданий. Изменение темы занятий

Для того чтобы изменить название темы занятия, нажмите на название темы или иконку редактирования, которая появляется при наведении курсора на название темы.

| Информация о занятии, 02 марта 2022 - 07:55, Линейная алгебра 142-СПО т | ест 2, ИИИ | ×                                |
|-------------------------------------------------------------------------|------------|----------------------------------|
| Темы (0) 🗸 Сценарии (0) 🗸                                               |            | Календарно-тематическое          |
| Тема занятия<br>Урок 15. Линейные уравнения,                            | Сохранить  | планирование<br>Создать задание: |
| Дата добавления: 02 мар. 2022 Редактировать Удалить                     | дз 🔨       | В быстром режиме                 |
| Дата проверки: 02 мар. 2022                                             |            | В расширенном режиме             |
| 1 выучить термины<br>§ Нет прикрепленных файлов                         |            |                                  |
| Комментарии:                                                            |            |                                  |
|                                                                         |            |                                  |
| Свернуть задания                                                        |            |                                  |

Введите новое название темы и нажмите кнопку «Сохранить». Новое название темы занятия будет также отражено в КТП, привязанном к этой группе/подгруппе.

#### Изменение информации по заданиям

Нажмите в форме информации о занятии «Редактировать». Откроются дополнительные поля для редактирования задания.

| ма ланяттая<br>Ирок 15                                                                                                    |             | Календарно-тематическое<br>лланирование<br>Перейти в расширенный оснали |
|----------------------------------------------------------------------------------------------------|-------------|-------------------------------------------------------------------------|
| па добавлениет 02 мар. 2022<br>Дата промерки:<br>02.03.2022                                                                                                    | ДЗ <b>х</b> | Выбор учащихся. Добавление<br>контента из ЗОМ<br>Создать задание:       |
| Домацинее задание Классная работа 2<br>Вызучить термины                                                                                                    |             | В расширенном режиме:                                                   |
|                                                                                                    | 3           |                                                                         |
| Для прикрепления файлов и материалов из ЛОМ перездите в расширени<br>Запланерованное время выполнения (мин) 15 4<br>Без предъявления требования ко времени выполнения | ыя режим    |                                                                         |
|                                                                                                    |             |                                                                         |

Для изменения даты проверки задания в соответствующем поле выберите требуемую дату (по умолчанию выбирается дата следующего занятия) (1). Для изменения вида задания отметьте необходимое задание (Домашнее задание или Классная (аудиторная) работа) в соответствующем поле (2). Для изменения описания задания в соответствующее поле (3) введите требуемое описание. При описании задания могут быть использованы вспомогательные (часто используемые) слова, расположенные под полем ввода. Слова автоматически подставляются при вводе букв с клавиатуры, а также могут быть выбраны левой кнопкой мыши из перечня наиболее распространённых вариантов.

Чтобы прикрепить файлы, дополнительные материалы, перейдите в расширенный режим. Уточните запланированное время выполнения задания в соответствующем поле (4) или заполните чекбокс Без предъявления требований к времени выполнения.

При необходимости добавления второго и последующих вариантов задания нажмите кнопку «Добавить». Откроются дополнительные поля для заполнения.

| ормация о занятни, оз марта 2022 - 07:55. Личезния алгебра 142-СТЮ теот 2. ИМИ                                                                                                    |   |
|----------------------------------------------------------------------------------------------------|---|
| Tyre aburdieuteeren ifregsten in residentation in 2014 indiegtuur is entranderenreg baaren.                                                                                                    |   |
| Поланированное врама выпланных (нан) ТР                                                                                                    |   |
| 🔄 рез срад Махания Людовано сулствина                                                                                                    |   |
|                                                                                                    |   |
| Directorile supportin                                                                                                    |   |
|                                                                                                    |   |
| нафрать залучить дать додовать дочасать дочасть завершать знать опрасть майта напосать<br>порассвать на задана объексно- пораделять официаль тарамента водобрать паданенть пораформуть<br>постранть проготовать транетать рассвазаль чаталь. | £ |
| Самаданефертионна федила и нециологии из 2019 забедбала в фесотофизиона разлик                                                                                                    |   |
| Introduction reprocession and the second states                                                                                                    |   |
| Gen rpatian wave spectra and to spectrum interpretation                                                                                                    |   |

Заполните все необходимые сведения или нажмите иконку «Удалить», чтобы удалить добавленный вариант задания. Чтобы сохранить все внесённые изменения, нажмите кнопку «Сохранить». Для выхода из режима редактирования задания нажмите кнопку «Отменить».

# Расширенный режим редактирования

Расширенный режим редактирования задания позволяет назначить задание как группе в целом, так и индивидуально выбранной группе обучающихся, прикрепить новый или ранее загруженный в Систему файл.

Чтобы перейти в расширенный режим редактирования, нажмите ссылку перейти в расширенный режим (5). В результате откроется форма редактирования задания в расширенном режиме

| Дата спидания дата принирак<br>02.03.2022 IIII 0.08.2022 IIII Соденкий без оценки Добровольное 2                                                                                                    |
|----------------------------------------------------------------------------------------------------|
| The second second secon |
| Larvanopomanna potomanna (ann) 18<br>fars (pagaatoreana ) potomanna (ann) 18<br>5                                                                                                    |
| Коменчитарын:                                                                                                    |
|                                                                                                    |

Выполните следующие действия:

1. Уточните вид задания (Домашнее задание или Классная (аудиторная) работа) (1).

- 2. Уточните дату создания задания (2).
- 3. Уточните дату проверки задания (2).
- 4. Уточните параметры задания (2): с оценкой/без оценки; обязательное/добровольное.
- 5. Отредактируйте поле «Описание задания» (3).

6. Уточните рекомендуемое время выполнения или выберите опцию «Без предъявления требований к времени выполнения» (4).

7. Уточните список обучающихся, для которых будет сформировано задание (5).

8. К заданию можно прикрепить свои собственные материалы, загрузив их с ПК или выбрав из ранее загруженных. Для этого напротив поля «Файлы» (6) нажмите «Прикрепить» и в открывшемся модальном окне выберите ранее загруженные материалы или загрузите новые.
9. Добавьте комментарий к заданию (7) и нажмите кнопку «Отправить».

10. Для добавления варианта задания нажмите кнопку «Добавить» и внесите все необходимые данные.

11. После заполнения всех необходимых полей нажмите кнопку «Сохранить». Для отмены выполняемых действий нажмите кнопку «Отмена».

#### Удаление заданий в Журнале

Удаление задания необходимо делать своевременно, пока не была выставлена оценка. Чтобы удалить задание в календарной строке Журнала, выберите соответствующую дату занятия. В открывшейся форме с информацией о занятии нажмите «Удалить». В результате задание в Журнале и КТП будет удалено.

| Темы (0) 🗸<br>Тема занятия<br>Урок 15                           | Сценарии (0) 🗸 |      | Календарно-тематическое<br>планирование |
|-----------------------------------------------------------------|----------------|------|-----------------------------------------|
| Урок то<br>Лата побавления: 02 мар 2022                         |                | ДЗ 🔨 | В быстром режиме                        |
| Дата проверки: 02 мар. 2022                                     | 5 удалить      |      | В расширенном режиме                    |
| <ol> <li>не задано</li> <li>Нет прикрепленных файлов</li> </ol> |                |      |                                         |
| Комментарии:                                                    |                |      |                                         |
| Отпревить                                                       |                |      |                                         |
|                                                                 |                |      |                                         |

# Обратите внимание!

1. При появлении записи «В расписании есть уроки, не связанные с темами тематического плана» необходимо достроить КТП в разделе «Планирование содержания».

Важно! Достраивать КТП из журнала нельзя, так как это приведёт к некорректному отображению тем уроков.

| -         |   | Общее образов | зание / Журнал / <u>Журналы групп</u> / Журнал 1-СПО-ТЕ | CT |            |         |               |              |                |              |      |    |   |   |   |                |   |
|-----------|---|---------------|---------------------------------------------------------|----|------------|---------|---------------|--------------|----------------|--------------|------|----|---|---|---|----------------|---|
| иарт, вт. |   | Журнал        | Линейная алгебра 1к метагруппа                          | •  |            |         |               |              |                |              |      |    | × | H | 5 | Форма контроля | ٣ |
| Курналы   |   |               |                                                         |    | В расписа  | ании ес | есть уроки не | свозанные с  | с темами тема  | атического п | пана |    |   |   |   |                | X |
| иои       | ~ |               |                                                         |    | D pacinica | Ло      | Тостроить ка  | пенларно-тек | иатический п   | пан          |      |    |   |   |   |                |   |
| 3CE       | ~ |               |                                                         |    |            | до      | doctbourp ka  | лендарно тек | Mar nacokim in | 2) din       |      |    |   |   |   |                |   |
|           |   |               |                                                         |    |            |         |               |              |                |              |      | Mi |   |   |   |                |   |

2. При невозможности выставить оценку следует выбрать группу, соответствующую привязке к преподавателю. 1 Курнал Личейная алгебра 1-СПО-ТЕСТ (все гр..+

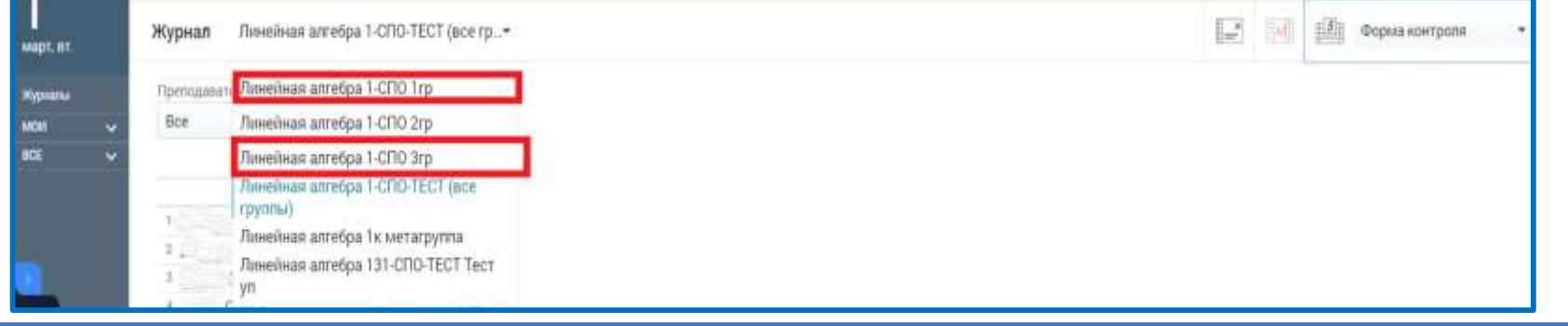

3. При невозможности выставить оценки/отметки обучающимся следует проверить период времени, в течение которого преподавателям доступна возможность изменения текущих отметок в разделе «Настройки учебного года».

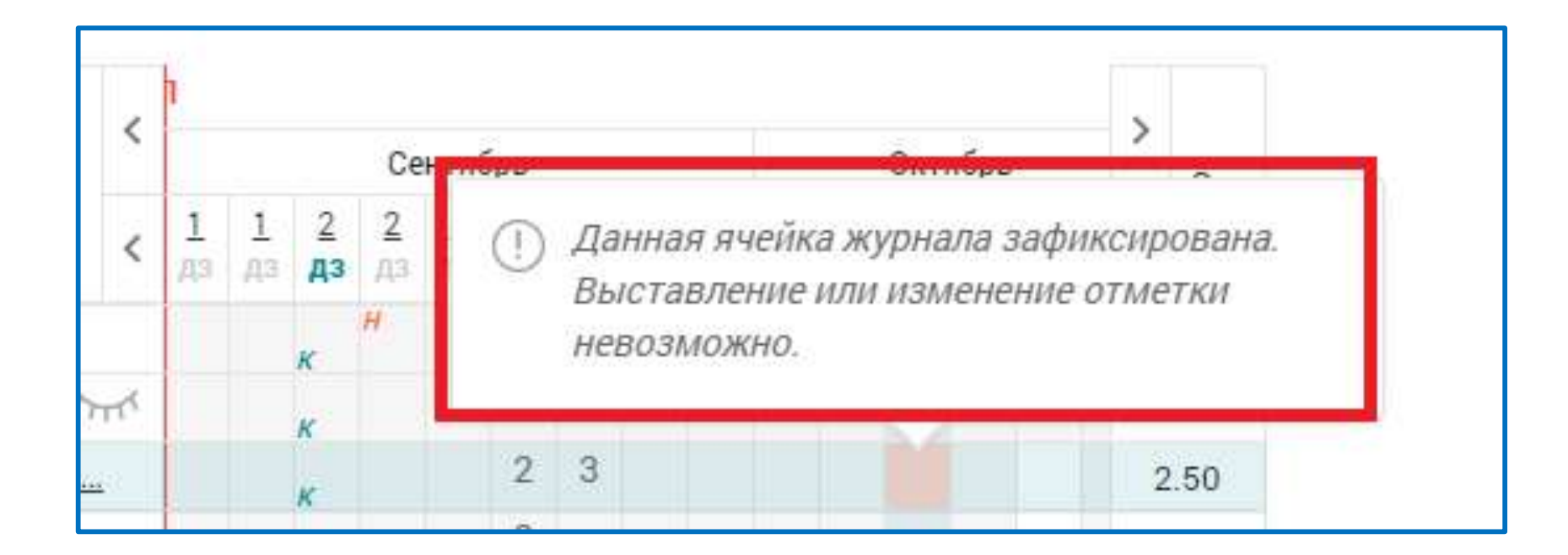

4. Если в журнале не отображаются темы занятий и домашние задания, следует выбрать вариант отображения журнала с КТП и ДЗ.

| гру | / <b>n</b> r | ы)                    | ы) 👻 |   | <b>— —</b> Форма контроля |             |   |      |                       |          |                |         | ля   |      | Проверить журнал |                  |            |           |                  |                  |                 |                  |          |             |                       |                         |             |
|-----|--------------|-----------------------|------|---|---------------------------|-------------|---|------|-----------------------|----------|----------------|---------|------|------|------------------|------------------|------------|-----------|------------------|------------------|-----------------|------------------|----------|-------------|-----------------------|-------------------------|-------------|
|     |              |                       |      |   |                           |             |   |      |                       |          |                |         |      |      |                  |                  |            |           |                  |                  |                 |                  |          | >           |                       | Фильтры                 | Сбросить    |
| L   | 1            | 1                     | 1    | 2 | 2                         | 2           | 2 | 3    | <u>3</u><br><b>D3</b> | <u>3</u> | <u>3</u><br>Л3 | 4<br>13 | 5    | 7    | Сент<br>7<br>па  | ябрі<br><u>8</u> | 10<br>//13 | <u>12</u> | <u>14</u><br>//3 | <u>14</u><br>//3 | <u>15</u><br>03 | <u>15</u><br>//3 | 18<br>13 | 19<br>//3 > | Cp.                   | Вид журн <del>ала</del> |             |
|     |              | (PW)                  | 147. | H | H                         | H           | H | 3797 | H-                    | . 1997   | A.             | -       | 6305 | 3707 | 2792             | 157              | (Per       | 14-       |                  | 100              | 775             |                  | 197      |             | 0.00                  |                         | ΞE          |
| k   | •            |                       |      | н | н                         | н           | н |      |                       |          |                |         |      |      | 4 .              | 4 -              |            |           |                  |                  |                 |                  |          |             | 0.00                  | Учащиес                 | ить КТП и Д |
| ,   |              |                       |      | ĸ |                           | ĸ           |   |      |                       |          |                |         |      |      | ~ 2              | *2               |            |           |                  |                  |                 |                  |          |             | 4.00<br>5.00          | ពុំពុំ ពុំពុំ+ នុំ      |             |
|     |              |                       |      | K | H                         | 4 2<br>K    | 2 |      |                       | H        |                |         |      |      |                  | 5 <sub>2</sub>   |            |           |                  |                  |                 |                  |          | 5           | 4.50                  |                         |             |
| X   | •            |                       |      |   | 1                         | 4           |   |      |                       | ·        |                |         |      |      |                  |                  |            |           |                  |                  |                 |                  |          |             | 0.00                  | Модули                  | Показать    |
|     |              |                       |      | ĸ |                           | к<br>3<br>к | 2 |      |                       |          |                |         |      |      |                  |                  |            |           |                  |                  |                 |                  |          |             | 3.00                  | Bce                     | •           |
|     | c            | <b>5</b> <sub>2</sub> |      |   |                           | -           |   |      |                       |          |                |         |      |      |                  |                  |            |           |                  |                  |                 |                  |          |             | 5.00                  | Учебные периолы         |             |
|     |              |                       |      | K |                           | 5 K         | 2 |      |                       |          |                |         |      |      |                  |                  |            |           |                  |                  |                 | Ak               | тив      | аци         | 5.00<br>9.Win<br>4.00 | dowpчетверть            | •           |

5. При нажатии на дату урока открывается окно «Информация об уроке». Если Вы в этом окне нажмёте кнопку «темы в КТП», то Система задаст вопрос «Сгенерировать КТП?». Важно! Выберите «отмена», так как в противном случае в Системе сгенерируется пустая рабочая программа и группа привяжется к этому КТП. Вследствие этих действий придётся искать пустое КТП, отвязывать группу и производить удаление.

| Информация о занятии, 02 ма       | арта 2022 - 09:45, Литература 131-СПО-ТЕСТ 1 курс вебинар, Ан | дреева Алина Владимирс | вна                                | ×                   |                               |                   |
|-----------------------------------|---------------------------------------------------------------|------------------------|------------------------------------|---------------------|-------------------------------|-------------------|
| Темы (0) 🗸                        | Сценарии (0) 🗸                                                | Создать                | задание:                           |                     |                               |                   |
| Тема занятия                      |                                                               |                        | В быстром режиме                   |                     |                               |                   |
| Для изменения добавьте <u>тем</u> | иы в календарно-тематический план                             | В                      | расширенном режиме                 |                     |                               |                   |
|                                   |                                                               |                        |                                    |                     |                               |                   |
| У вас нет назначенных зад         | аний                                                          |                        |                                    |                     |                               |                   |
| 🐌 Нет прикрепленных файлов        | 3                                                             |                        |                                    |                     |                               |                   |
| Посмотреть все задания (0)        |                                                               |                        |                                    |                     |                               |                   |
|                                   |                                                               |                        | Сгенерироват<br>Внимание! Будет сг | ть КТП?<br>енериров | <b>?</b><br>ан КТП для группы | выбранного урока! |
|                                   |                                                               |                        |                                    |                     | OTMEHA                        | СГЕНЕРИРОВАТЬ     |
|                                   |                                                               | _                      |                                    |                     |                               |                   |

#### Техническая поддержка

При возникновении затруднений Вы можете написать в службу технической поддержки. Для этого нажмите кнопку

Написать в техподдержку

и заполните форму обратной связи.